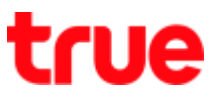

#### Turn On – Off Mobile Data on Vivo V9

This setting can apply to Vivo V9 and other Vivo models with OS Android 8.0 or higher

- 1. On main page, notice at top right
- There's 4G sign and arrows up-down between VoLTE and battery that means connecting mobile data

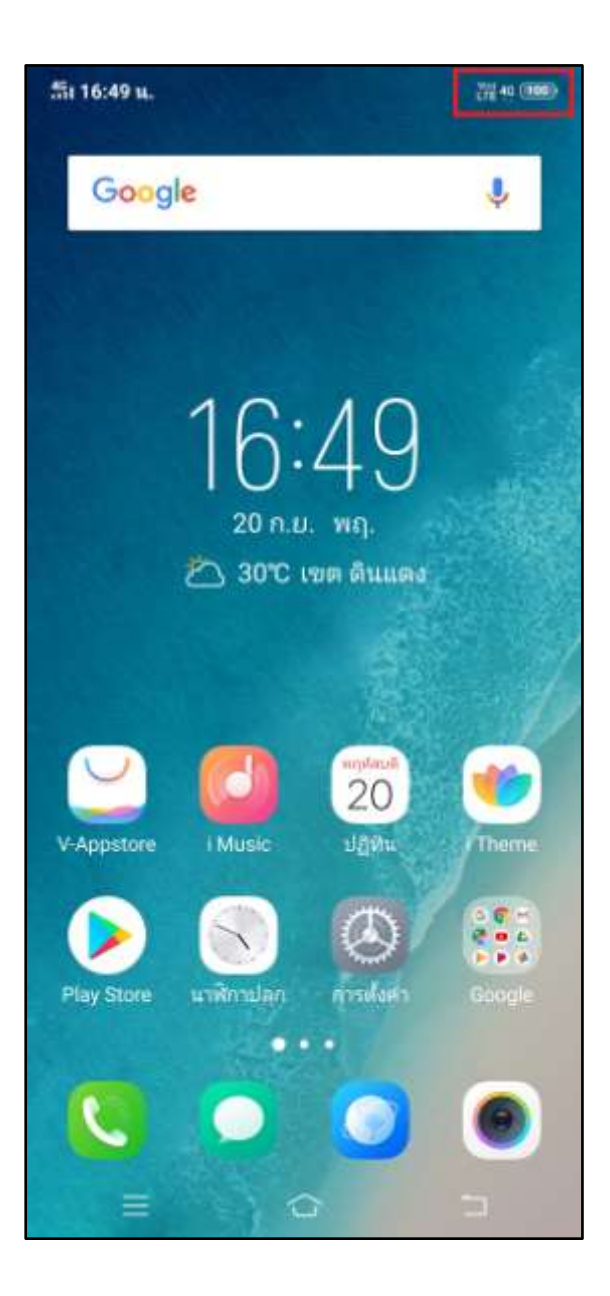

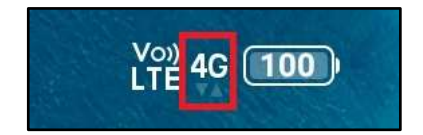

TRUE CORPORATION PUBLIC COMPANY LIMITED 18 TRUE TOWER, RATCHADAPHISEK ROAD, HUAI KHWANG, BANGKOK10310 THAILAND WWW.TRUECORP.CO.TH

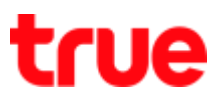

# **Turn Off via Settings**

## 3. Tap (Settings)

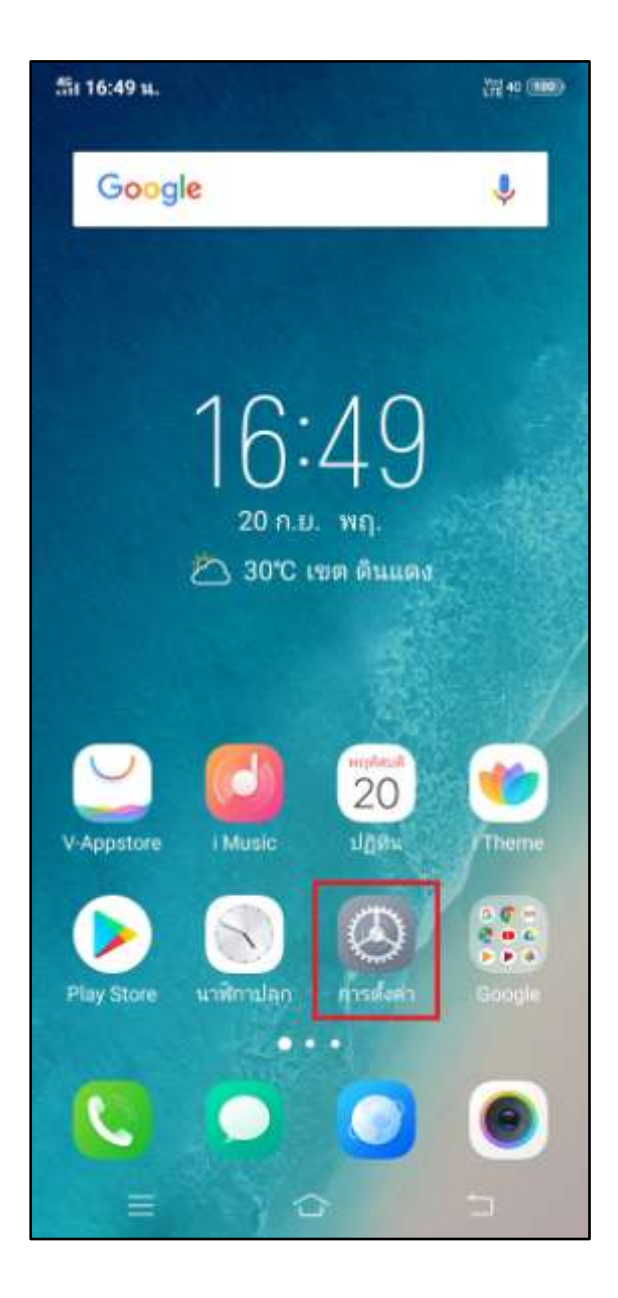

#### 4. And then (Mobile network)

| 51 16 | (11 40 (1888))          |   |
|-------|-------------------------|---|
|       | การตั้งค่า              |   |
| 0     | โหมดใช้งานบนเครื่องบิน  |   |
| 1     | <b>Wi-Fi</b><br>ปีด     |   |
| 0     | เครือข่ายโทรศัพท์มือถือ |   |
|       | ฮอตสปอตส่วนตัว          |   |
| 8     | <b>บลูทูธ</b><br>ปิต    |   |
| 0     | <b>OTG</b><br>ปีด       |   |
| 0     | แถบสถานะและการแจ้งเตือน |   |
|       | การน้ำทางระบบ           |   |
| 0     | Jovi                    |   |
| C     | ห้ามรบกวน               |   |
|       | โหมดมอเตอร์ไซค์         |   |
| 0     | เสียงและการสั่น         |   |
| -     |                         | 5 |

TRUE CORPORATION PUBLIC COMPANY LIMITED 18 TRUE TOWER, RATCHADAPHISEK ROAD, HUAI KHWANG, BANGKOK 10310 THAILAND WWW.TRUECORP.CO.TH

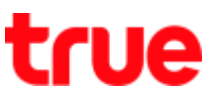

 Data network : blue button = turned on, to
A button is grey = turned off turn off, tap this button

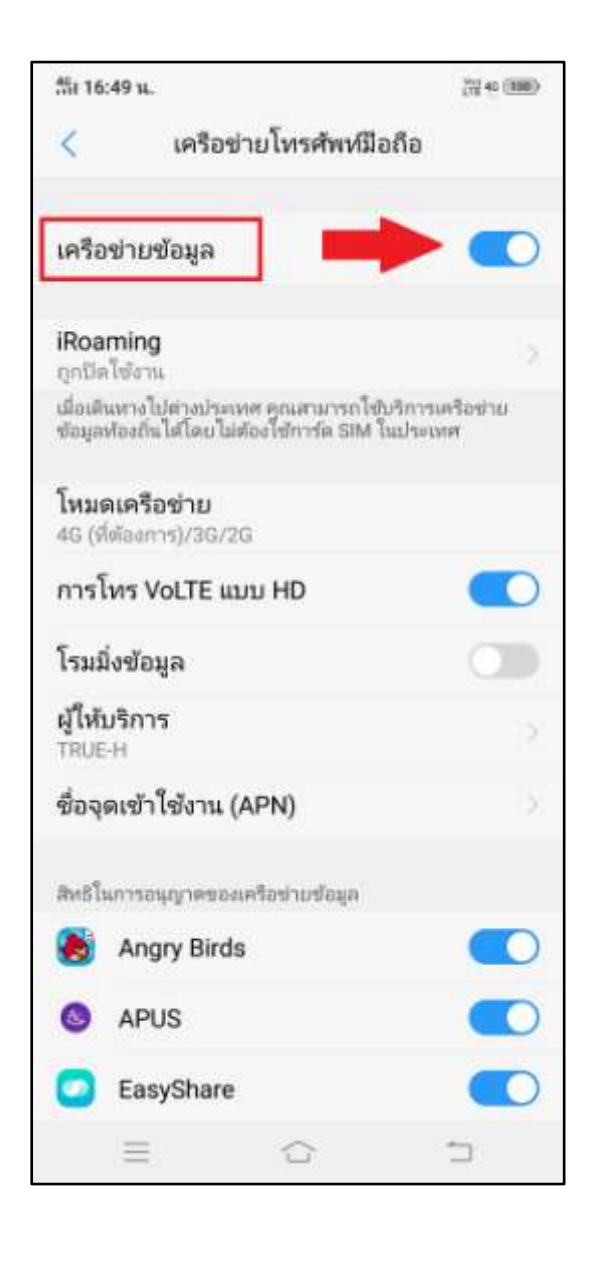

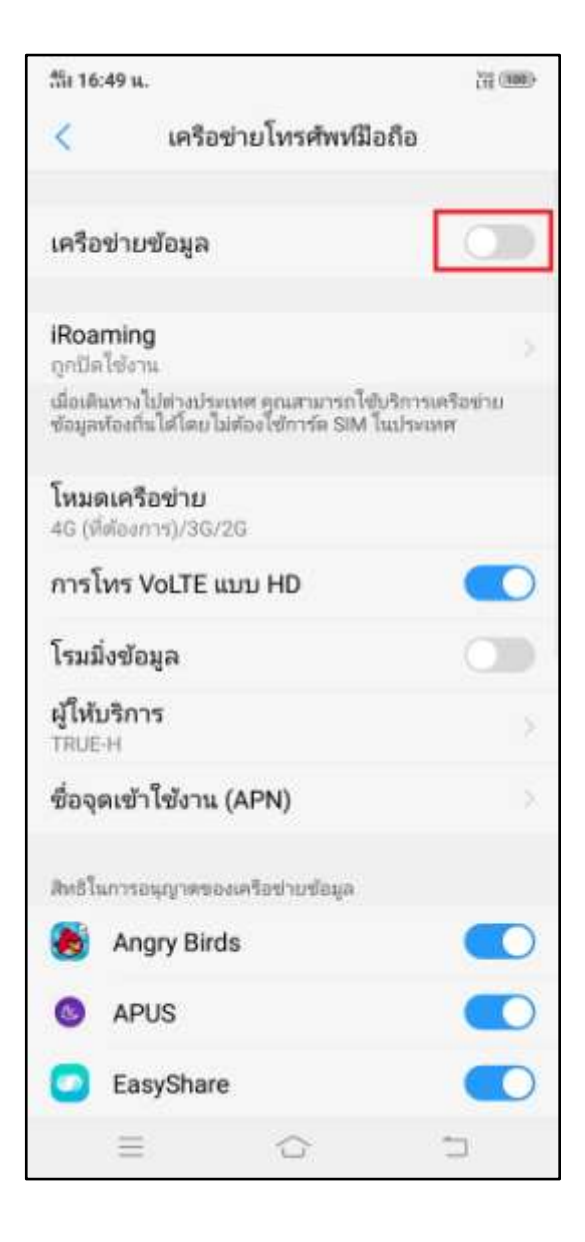

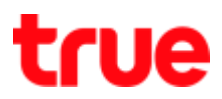

## Turn Off via Control Center

- 7. On main page, swipe screen up
- At (Control Center), you'll find (Data network) sign in white circle > to turn off, tap this sign

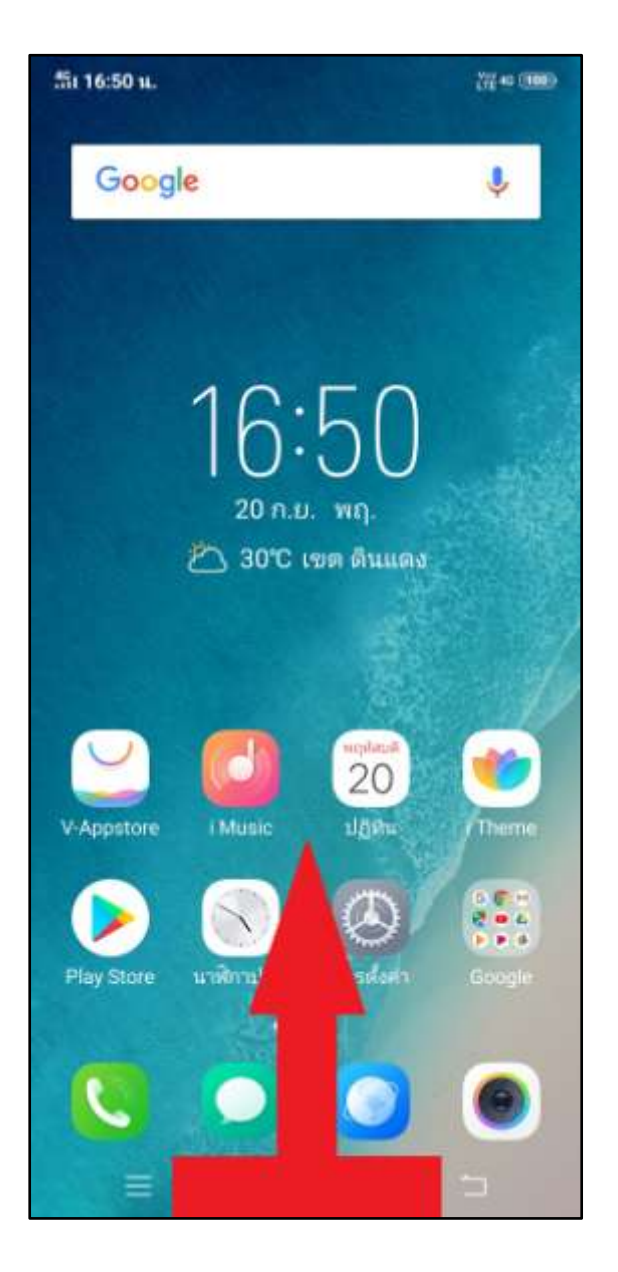

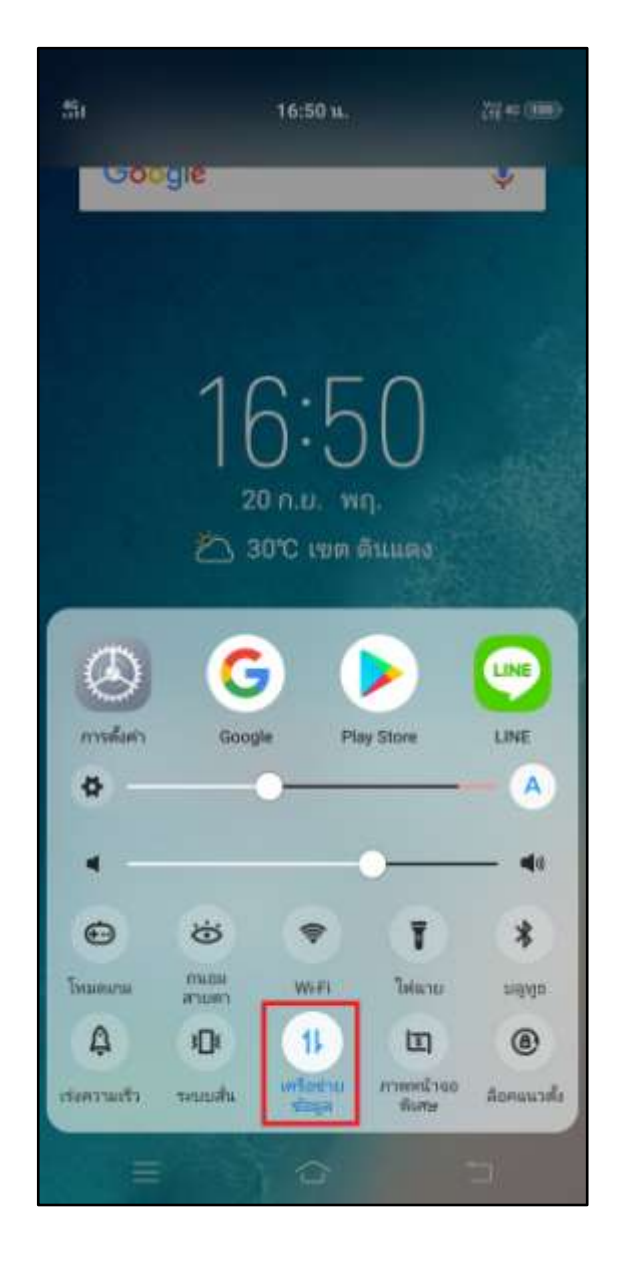

TRUE CORPORATION PUBLIC COMPANY LIMITED 18 TRUE TOWER, RATCHADAPHISEK ROAD, HUAI KHWANG, BANGKOK 10310 THAILAND WWW.TRUECORP.CO.TH

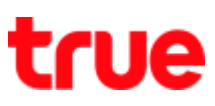

9. A circle will turn grey, that means Mobile data is turned off

| 251          |                | 16:50 <b>m</b> .          |                      | alee (     |
|--------------|----------------|---------------------------|----------------------|------------|
| 9            | gie            |                           |                      | Ŷ          |
|              |                |                           |                      |            |
|              |                |                           |                      |            |
|              | 16             | 3.2                       | n                    |            |
|              | 2              | <b>) · ()</b><br>0 п.и. w | <b>П</b> О<br>9.     |            |
|              | <u>ک</u> 3     | 0°C เชต (                 | สินแดง               |            |
|              | 6              |                           |                      | 0          |
|              | G              |                           | <u>&gt;</u>          |            |
| <b>A</b>     | Goog           | е на<br>О                 | iy asore             | - (A)      |
| ۹ —          |                |                           |                      | - 41       |
| Ð            | ÷              | -                         | Ŧ                    | *          |
| โหละสมาสะ    | HULDS<br>CRUCK | WHE                       | biano                | កមិរដែ     |
| 4            | 3[]1           | 11                        | E                    | ۲          |
| เร่อสรามเร็ว | -sennalu       | មកីនងរប<br>ម៉ីស៊ីទ        | มาวพหามัวจอ<br>พิเศษ | ลือคแนวต่อ |
|              |                |                           |                      |            |

TRUE CORPORATION PUBLIC COMPANY LIMITED 18 TRUE TOWER, RATCHADAPHISEK ROAD, HUAI KHWANG, BANGKOK 10310 THAILAND WWW.TRUECORP.CO.TH